## Fil d'activité

Utilisez le fil d'activité pour créer un lieu central où les élèves peuvent s'engager et se tenir au courant de ce qui se passe dans leur cours. Le Fil d'activité est un objet fenêtre (widget) qui peut être ajouté à la page d'accueil d'un cours, en procédant de la même façon pour ajouter les autres objets fenêtre.

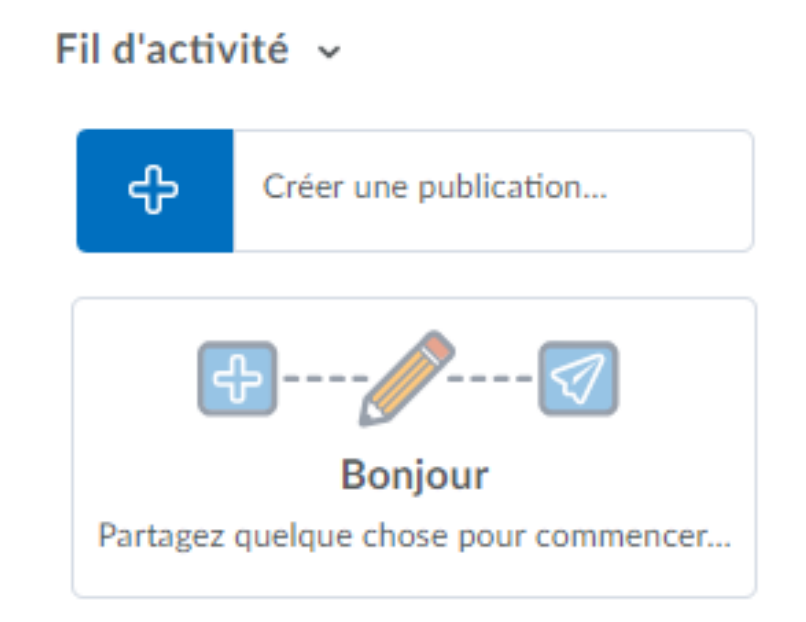

# À partir de l'objet fenêtre **Fil d'activité**, cliquer l'icône **+** pour créer une nouvelle publication.

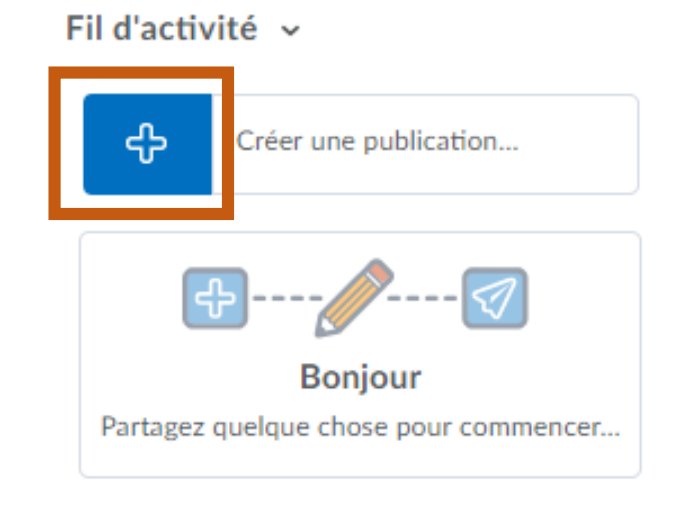

## Lorsqu'une publication est créée, il y a un choix entre 2 options possibles : Créer un Message ou Créer un Travail.

Fil d'activité v

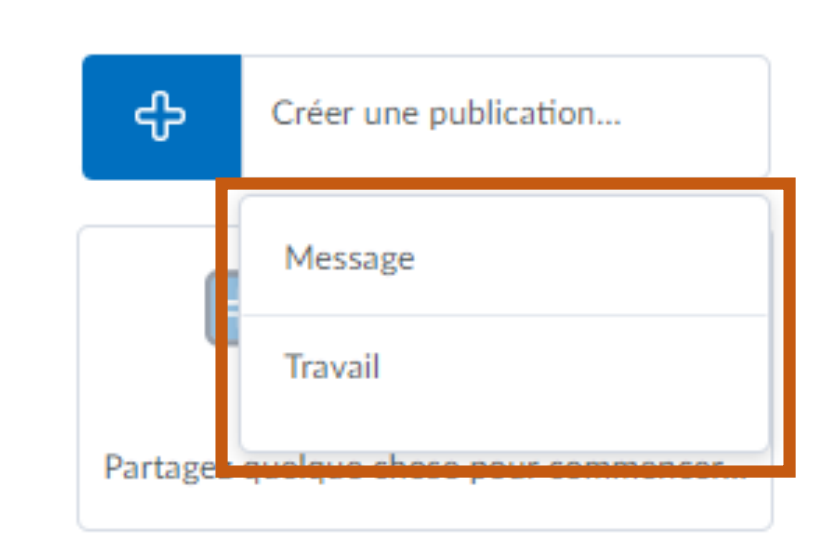

- Écrire le message qui doit être partagé avec les élèves.
- Il est possible d'autoriser les élèves à donner leurs commentaires .

| Retour à l'accueil     Créer un message |                           |
|-----------------------------------------|---------------------------|
| Bonjour, aujourd'hui vous               |                           |
| Autoriser les commentaires              |                           |
| 0 🕴 💼                                   | Publier plus tard Publier |

- Option de Joindre un fichier au message.
- Option Effacer tout pour recommencer

| Ketour à l'accueil           |                           |
|------------------------------|---------------------------|
| Créer un message             |                           |
| Bonjour, aujourd'hui vous    |                           |
| ✓ Autoriser les commentaires |                           |
|                              | Publier plus tard Publier |

Option Publier plus tard permet de planifier l'affichage du message aux élèves à une date et une heure spécifique.
Option Publier pour afficher le message tout de suite.

option Publier pour anicher le message tout de suite.

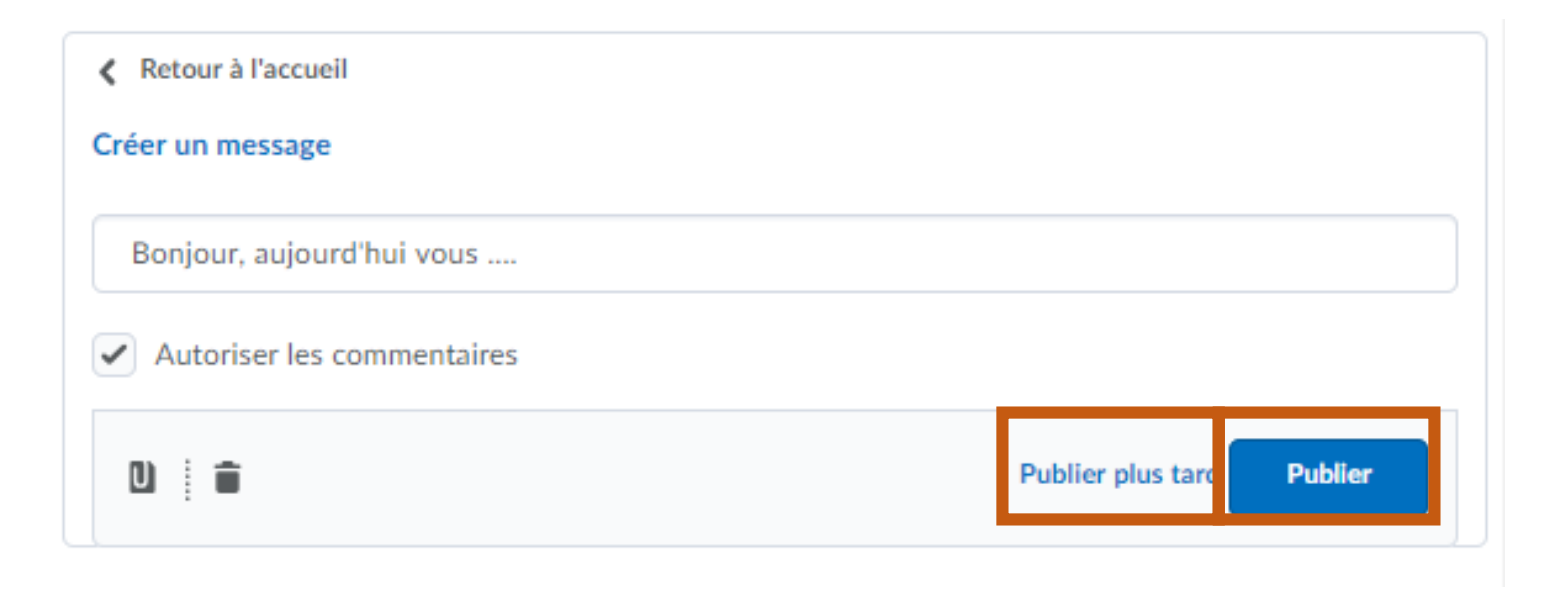

Le message est affiché dans l'objet fenêtre **Fil d'activité** qui se trouve sur la page d'accueil du cours.

| Fil d'activité 🗸               |                       |  |  |  |  |
|--------------------------------|-----------------------|--|--|--|--|
| ج                              | Créer une publication |  |  |  |  |
| Publications les plus récentes |                       |  |  |  |  |
| 🔁 juin 8                       | juin 8 2018 10 h 13   |  |  |  |  |
| Bonjour, aujourd'hui vous      |                       |  |  |  |  |
| 0 comment                      | aires                 |  |  |  |  |

En cliquant sur ... du message, il est possible de Modifier le message, Épingler le message en haut du fil d'activité, Supprimer le message.

> Modifier le message Épingler la publication en h... Publi : Supprimer le message juin 8 2018 10 h 13 Hen. \*\*\* Bonjour, aujourd'hui vous .... 0 commentaires

Fil d'activité 🗸

Exemple d'un message épinglé (barre orange sur le côté gauche avec une icône d'épinglage).

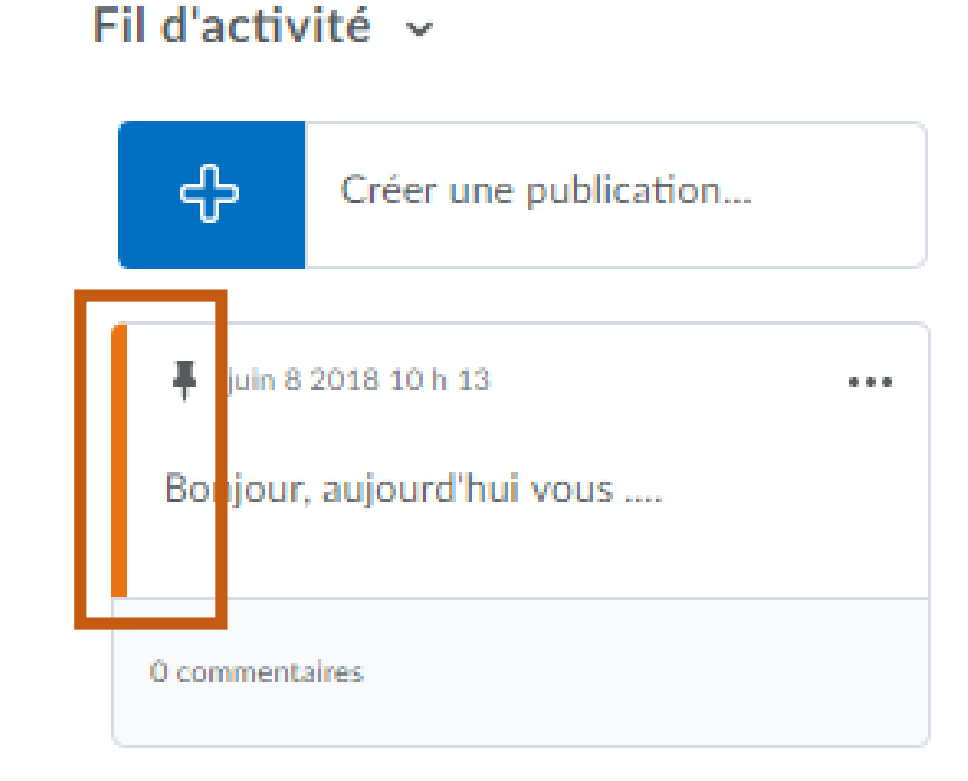

Cliquer sur ... du message pour accéder à l'option d'Annuler l'épinglage

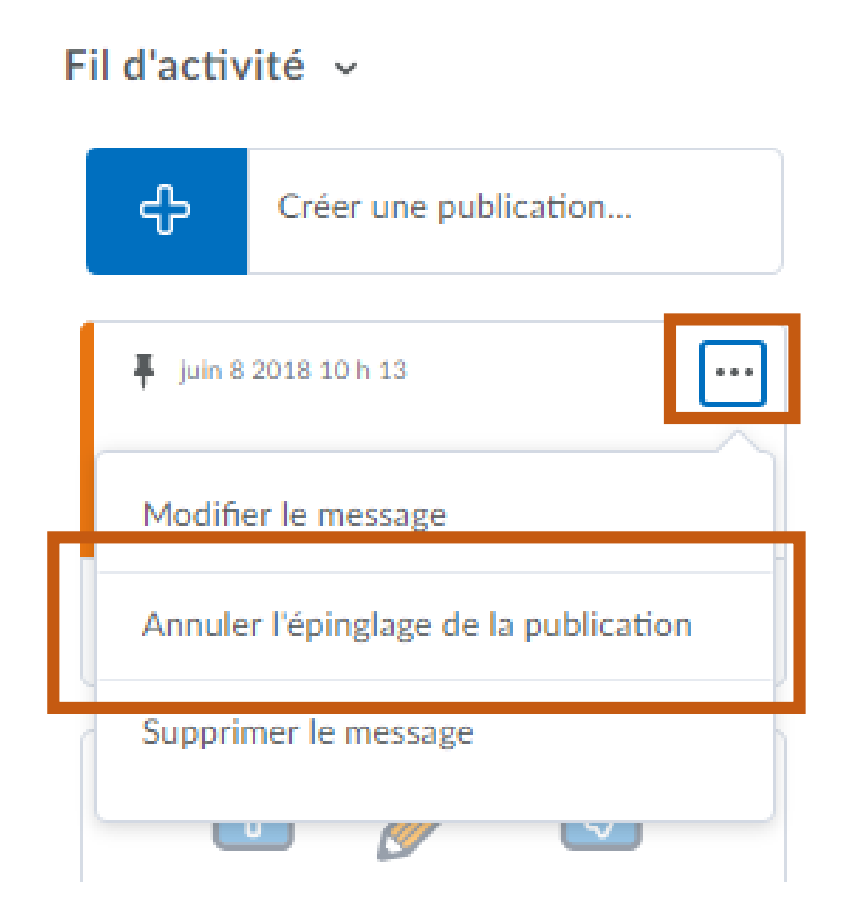

#### Créer un nouveau travail en lui donnant un titre et des instructions.

| Retour à l'accueil           Créer un travail                                       |                                     |
|-------------------------------------------------------------------------------------|-------------------------------------|
| Travail #1                                                                          | GU Sélectionner un travail existant |
| Lire le chapitre                                                                    |                                     |
| Date<br>d'échéance<br>Aucune date ( Ajouter aux notes<br>Autoriser les commentaires |                                     |
| 0 🕴 💼                                                                               | Publier plus tard Publier           |

Il est possible d'indiquer une date et une heure d'échéance ainsi qu'indiquer si le travail est noté.

| <ul> <li>Retour à l'accuei</li> <li>Créer un travail</li> </ul> | I                             |                                       |        |                                  |
|-----------------------------------------------------------------|-------------------------------|---------------------------------------|--------|----------------------------------|
| Travail #1                                                      |                               |                                       | ou     | Sélectionner un travail existant |
| Lire le chapitre                                                | <br>Heure                     |                                       | Maximu | um de points                     |
| 13-06-2018                                                      | 23 h 59 ×<br>Canada - Moncton | <ul> <li>Ajouter aux notes</li> </ul> | 100    |                                  |
| <ul> <li>Autoriser les c</li> </ul>                             | commentaires                  |                                       |        |                                  |
| 0 🕴 💼                                                           |                               |                                       |        | Publier plus tard Publier        |

Les options Autoriser les commentaires, Joindre un fichier, Supprimer la publication, Publier plus tard et Publier sont les mêmes que lors de la création d'un message.

| creer un travail   |               |                       |       |                                  |
|--------------------|---------------|-----------------------|-------|----------------------------------|
| Travail #1         |               |                       | ou    | Sélectionner un travail existant |
| Lire le chapitre   |               |                       |       |                                  |
| Date<br>d'échéance | Heure         |                       | Maxim | um de points                     |
| 13-06-2018         | 23 h 59       | × ✓ Ajouter aux notes | 100   | )                                |
|                    | Canada - Mony | cton                  |       |                                  |
|                    | Canada - Mono |                       |       |                                  |
| ✓ Autoriser les d  | commentaires  |                       |       |                                  |

Lorsque le nouveau travail est publié, un nouveau dossier du pigeonnier sera automatiquement créé avec le même nom que celui qui a été utilisé pour le titre du travail. Si une date d'échéance et une note ont été attribuées au travail, elle seront également ajoutées au dossier du pigeonnier.

| Dossiers du pigeonnier                         |                      |                        |                     |                     | Aide                 |  |
|------------------------------------------------|----------------------|------------------------|---------------------|---------------------|----------------------|--|
| Nouveau dossier du pigeonnier Plus d'actions 🗸 |                      |                        |                     |                     |                      |  |
| 🌮 М                                            | odification de masse |                        |                     |                     |                      |  |
|                                                | Dossier              | Nbre total de fichiers | Fichiers<br>non lus | Fichiers<br>marqués | Échéance             |  |
| Aucune catégorie                               |                      |                        |                     |                     |                      |  |
|                                                | Travail #1 🗸 🥊       | 0                      | 0                   | 0                   | juin 13 2018 23 h 59 |  |

Le travail affiché dans le fil d'activité, affiche également le nombre de soumission reçues ainsi que la date d'échéance du travail. L'enseignant peut accéder directement au dossier du pigeonnier en cliquant sur le bouton des soumissions.

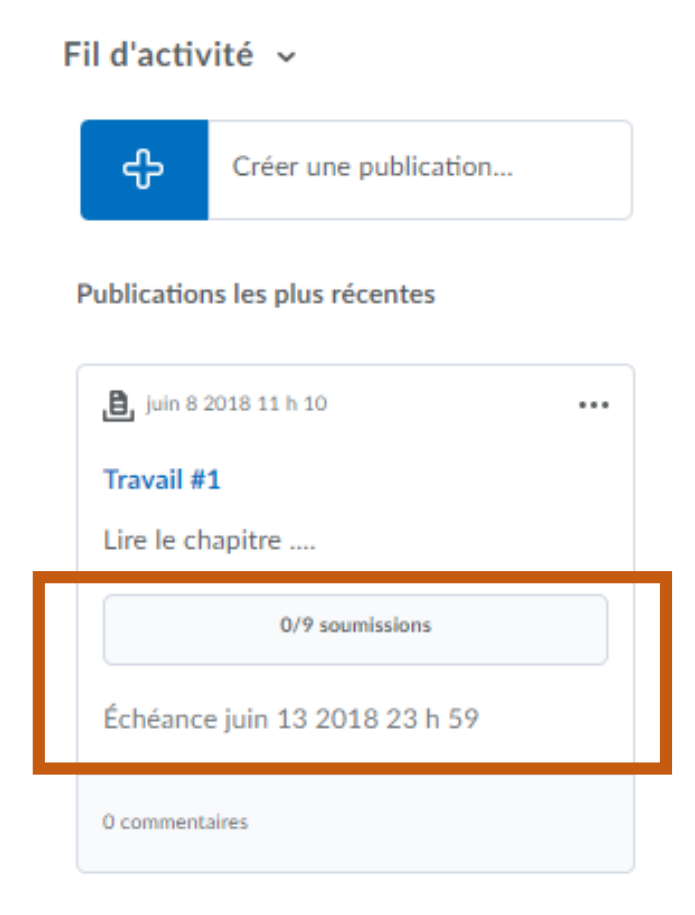

Il est également possible de créer une nouvelle publication en utilisant un dossier du pigeonnier déjà existant. Sélectionner l'option Sélectionner un travail existant.

| Retour à l'accueil                             |      |                                  |
|------------------------------------------------|------|----------------------------------|
| Créer un travail                               |      |                                  |
| Ajouter un titre pour créer un nouveau travail | ) ou | Sélectionner un travail existant |
| Ajouter des instructions (facultatif)          |      |                                  |
| Date<br>d'échéance                             |      |                                  |
| Aucune date ( Ajouter aux notes                |      |                                  |
| ✓ Autoriser les commentaires                   |      |                                  |
| 0 🕴 💼                                          |      | Publier plus tard Publier        |

Sélectionner le dossier du pigeonnier voulu à partir de la liste affichée.

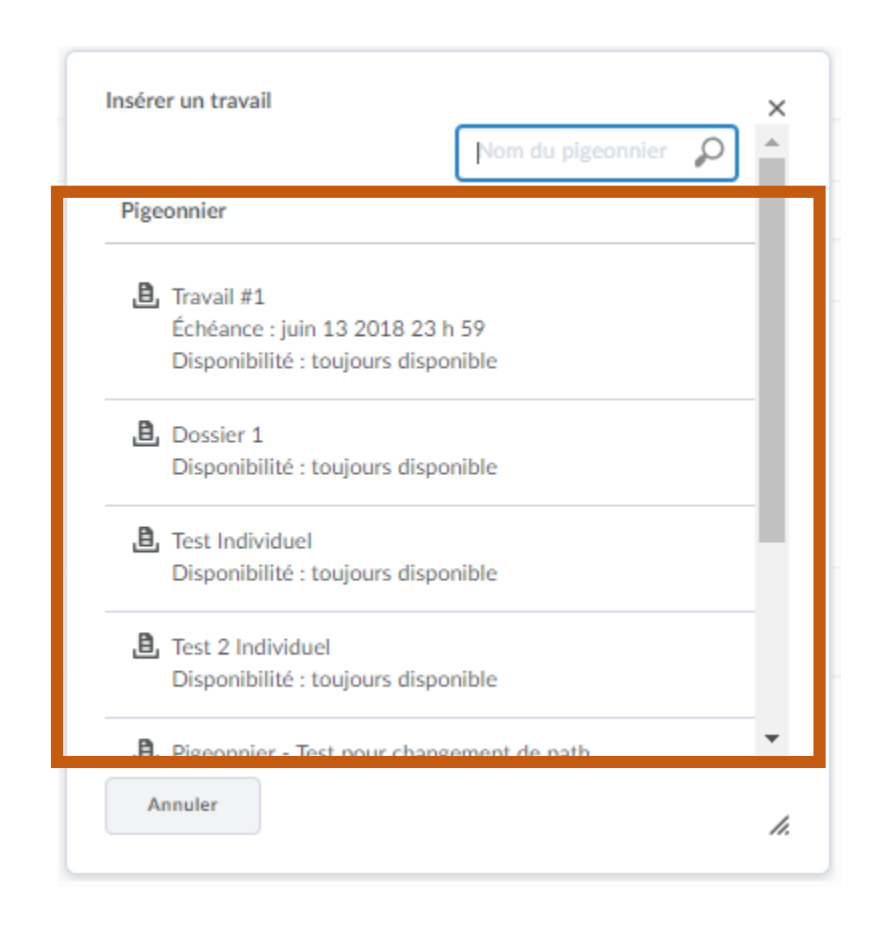

Note : La suppression d'un travail dans le Fil d'activité supprimera également le dossier du pigeonnier qui lui est associé. Le dossier peut être restauré à partir de l'outil Pigeonnier.